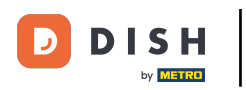

i

Bienvenue sur le tableau de bord des commandes DISH . Connectez-vous d'abord à votre gestionnaire de profil d'entreprise .

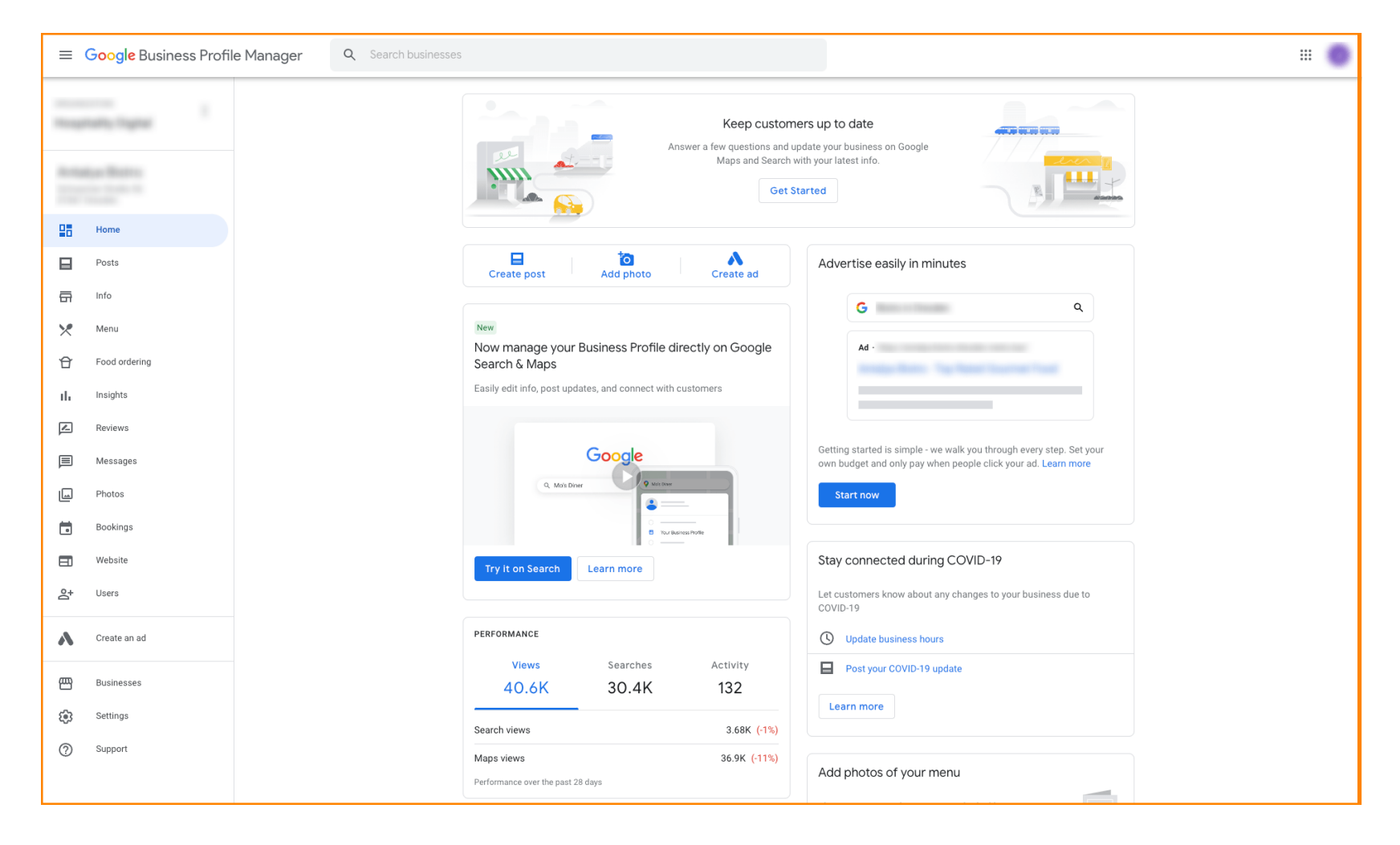

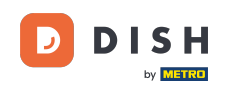

Rendez-vous ensuite sur <u>https://support.google.com/business/contact/business\_food</u> et renseignez vos informations en cliquant sur chaque champ. Remarque : le nom de votre entreprise doit correspondre à celui qui apparaît dans le gestionnaire de profils Google.

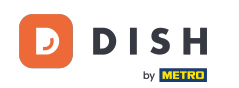

| Wat is your name?   Durinees name?   Durinees name?   Durinees name?   Durinees name?   Durinees name?   Durinees name?   Durinees name?   Durinees name?   Durinees name?   Durinees name?   Durinees name?   Durinees name?   Durinees name? |
|----------------------------------------------------------------------------------------------------|
| information to improve support quality and training, to help address technical issues, and to improve our products and services,<br>subject to our Privacy Policy and Terms of Service.                                                        |

## Sélectionnez « Se désinscrire de la collaboration avec un partenaire spécifique » .

| ≡ Google Business Profile Help                   | Q Describe you | rissue                                                                                                    |             |
|--------------------------------------------------|----------------|----------------------------------------------------------------------------------------------------|-------------|
|                                                  |                | You're currently signed in as juliaminhchau.le@hd.digital<br>If this isn't the account associated with your issue, please switch accounts.                                                                                                    |             |
|                                                  |                | What is your name? *                                                                                                    |             |
|                                                  |                | Business name *                                                                                                    |             |
|                                                  |                | As seen in the Google Business Profile Manager.                                                                                                    |             |
|                                                  |                | Business address *                                                                                                    |             |
|                                                  |                | What are you trying to accomplish? *                                                                                                    |             |
|                                                  |                | Select one Sign up for the "Order Online" feature                                                                                                    |             |
|                                                  |                | Optiout of Working with a specific partner                                                                                                    |             |
|                                                  |                | Technical issues with feature: Order Online button doesn't show on Business Profile                                                                                                    |             |
|                                                  |                | Other techncial issues                                                                                                    |             |
|                                                  |                | Submit<br>Some account and system information will be sent to Google, and support calls and chats may be recorded. We will use this<br>information to improve support quality and training, to help address technical issues, and to improve our products and services,<br>subject to our Privacy Policy and Terms of Service. |             |
| ©2022 Google - Privacy Policy - Terms of Service | English •      | Send feedback about our F                                                                                                    | lelp Center |

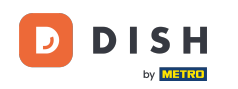

# Cliquez sur la réponse « Je ne suis pas satisfait des services du fournisseur ». Remarque : Sinon, le ticket n'aura pas la priorité requise sur Google.

| our issue                                                                                                    | III 🔳 |
|----------------------------------------------------------------------------------------------------|-------|
|                                                                                                    |       |
| Business name *                                                                                                    |       |
| As seen in the Google Business Profile Manager.                                                                                                    |       |
| Business address *                                                                                                    |       |
|                                                                                                    |       |
| What are you trying to accomplish? *                                                                                                    |       |
| Option of working with a specific part                                                                                                    |       |
| Why would you like to opt out of working with specific partners? * Select one                                                                                             |       |
| I am not happy with the services provided by the provider(s)                                                                                                    |       |
| The provider(s) is not our preferred provider at this time I did not authorize the provider(s) to fulfill our online orders                                               |       |
| The provider(s) did not take action after multiple tries                                                                                                    |       |
| O Canada                                                                                                    |       |
| If you want to remove a specific provider with whom you have a business relationship, you should contact the provider's support team. Please refer to our opt out policy. |       |
| Please describe your opt-out reason.                                                                                                    |       |
|                                                                                                    |       |
| Please submit an attachment that describes the concern/issue with the feature.<br>No files chosen                                                                         |       |
|                                                                                                    |       |

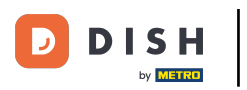

## Cliquez sur le pays dans lequel vous vous trouvez.

| e Help | Q Describe your is | issue                                                                                                    |  |
|--------|--------------------|----------------------------------------------------------------------------------------------------|--|
|        |                    | Business name *                                                                                                    |  |
|        |                    | As seen in the Google Business Profile Manager.                                                                                                    |  |
|        |                    | Business address *                                                                                                    |  |
|        |                    | What are you trying to accomplish? * Opt out of working with a specific part                                                                                              |  |
|        |                    | Why would you like to opt out of working with specific partners? * The provider(s) is not our preferred pro •                                                             |  |
|        |                    | What country are you located in? *         Australia         Germany         United States         Canada                                                                 |  |
|        |                    | If you want to remove a specific provider with whom you have a business relationship, you should contact the provider's support team. Please refer to our opt out policy. |  |
|        |                    | Please describe your opt-out reason.                                                                                                    |  |
|        |                    | Please submit an attachment that describes the concern/issue with the feature.<br>No files chosen                                                                         |  |

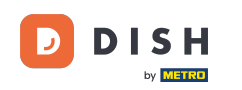

L'étape suivante consiste à sélectionner le fournisseur de commande de nourriture que vous souhaitez supprimer de votre restaurant sur Google : par exemple, Takeaway (Lieferando) ou Hospitality Digital (orderdirect).

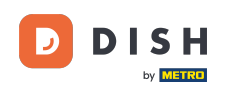

| ≡ | Google Business Profile Help | Q Describe your issue |                                                                                                    | # <b>O</b> |
|---|------------------------------|-----------------------|----------------------------------------------------------------------------------------------------|------------|
|   |                              |                       | As seen in the Google Business Profile Manager.                                                                                                    |            |
|   |                              |                       | Business address *                                                                                                    |            |
|   |                              |                       | What are you trying to accomplish? * Opt out of working with a specific part                                                                                                 |            |
|   |                              |                       | Why would you like to opt out of working with specific partners? * The provider(s) is not our preferred pro                                                                  |            |
|   |                              |                       | What country are you located in? *  Australia  Germany                                                                                                    |            |
|   |                              |                       | United States       Canada                                                                                                    |            |
|   |                              |                       | Which provider(s) do you want to opt out of? * Takeaway Other                                                                                                    |            |
|   |                              |                       | If you want to remove a specific provider with whom you have a business relationship, you should contact<br>the provider's support team. Please refer to our opt out policy. |            |
|   |                              |                       | Please describe your opt-out reason.                                                                                                    |            |
|   |                              |                       | Please submit an attachment that describes the concern/issue with the feature                                                                                                |            |

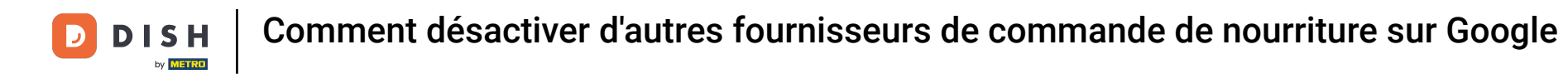

Pour terminer le processus, cliquez sur « Soumettre » . C'est tout, vous avez terminé.

| Q Describe your issue |                                                                                                    |  |
|-----------------------|----------------------------------------------------------------------------------------------------|--|
|                       | Opt out of working with a specific part                                                                                                    |  |
|                       | Why would you like to opt out of working with specific partners? * The provider(s) is not our preferred pro                                                                  |  |
|                       | What country are you located in? * O Australia O Germany                                                                                                    |  |
|                       | O United States O Canada                                                                                                    |  |
|                       | Which provider(s) do you want to opt out of? * Takeaway Other                                                                                                    |  |
|                       | If you want to remove a specific provider with whom you have a business relationship, you should contact<br>the provider's support team. Please refer to our opt out policy. |  |
|                       | Please describe your opt-out reason.                                                                                                    |  |
|                       | Please submit an attachment that describes the concern/issue with the feature.<br>No files chosen<br>+ Choose files                                                          |  |
|                       | Google can ask for feedback about my support experience by email<br>You may receive an email after the case is closed<br>Submit                                              |  |

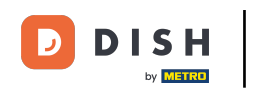

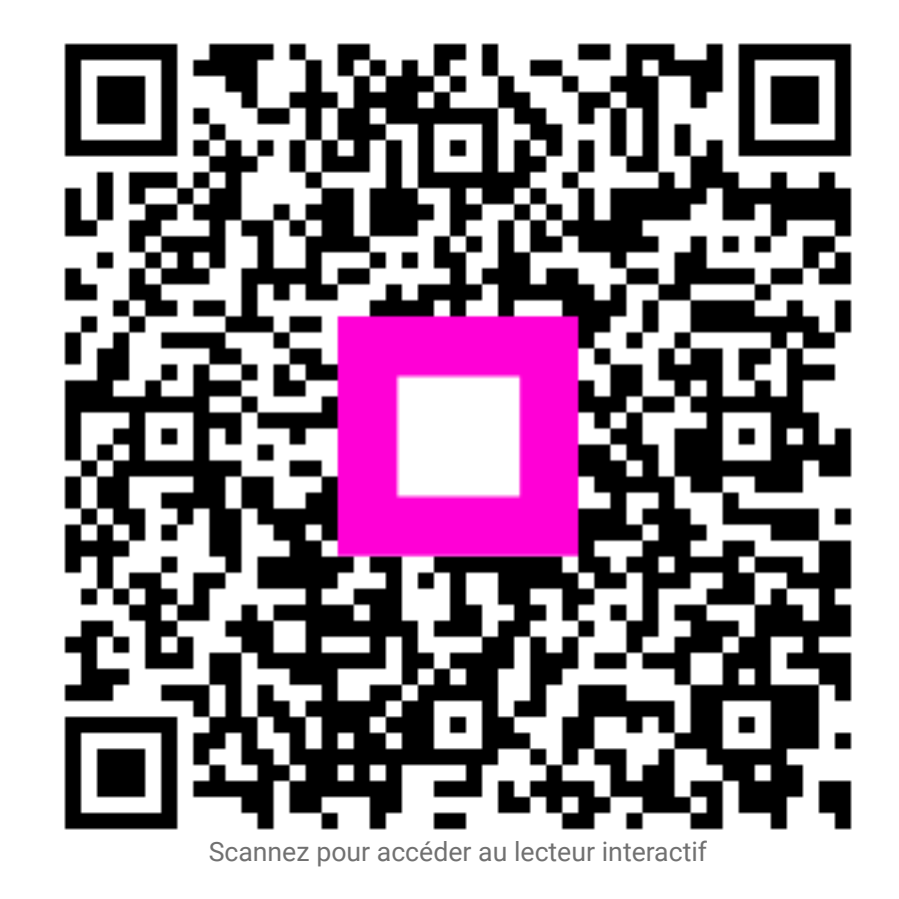